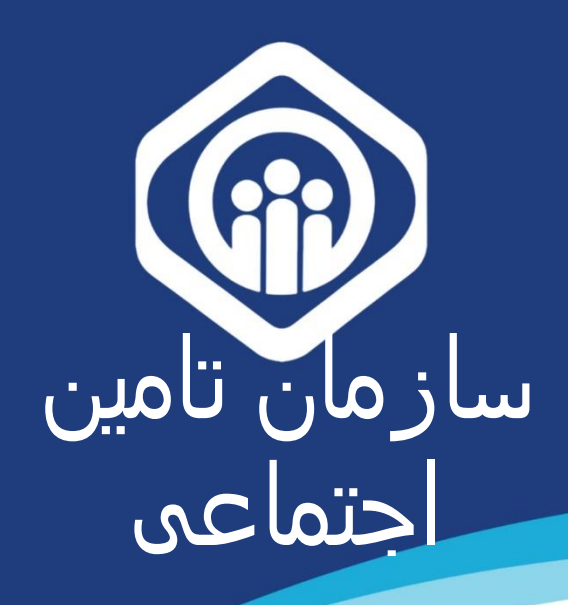

# برای ثبت نام کاربران PDF

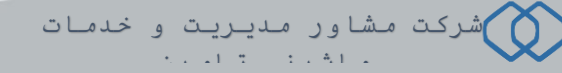

شروع فرآیند ثبت نام از ۲ مسیر امکان پذیر میباشد؛ یکی مراجعه به صفحه اصلی سامانه سرویس های غیرحضوری سازمان تأمین اجتماعی به آدرس eservices.tamin.ir (شکل ۱) و دیگری از طریق آدرس profile.tamin.ir (شکل ۲).

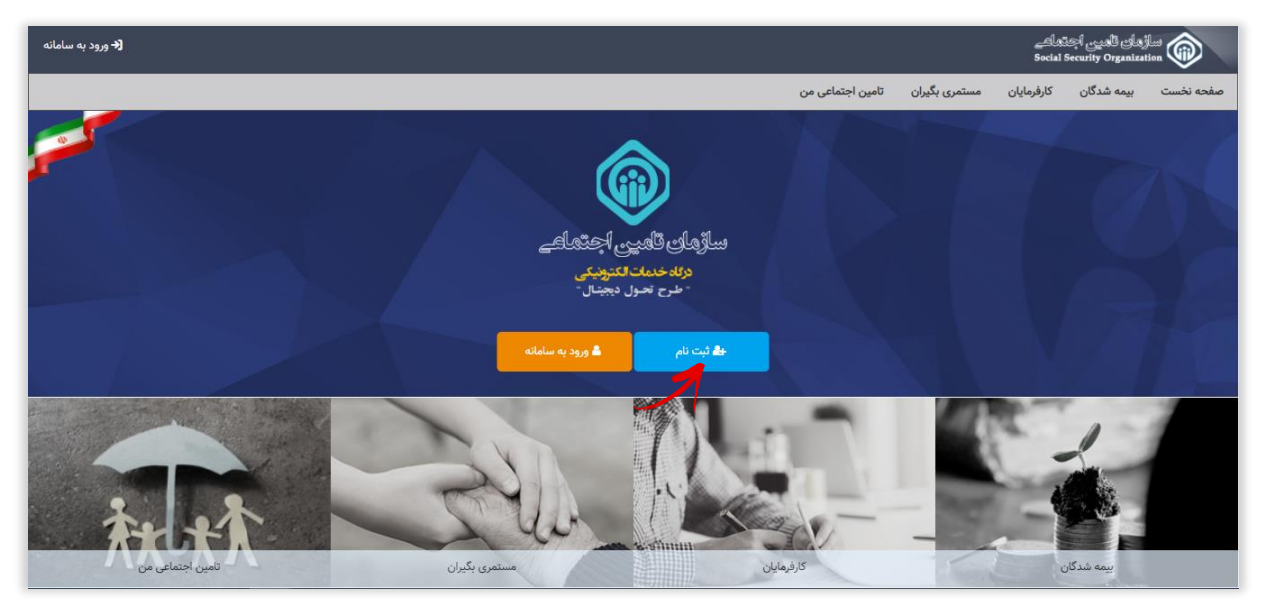

(شکل ۱)

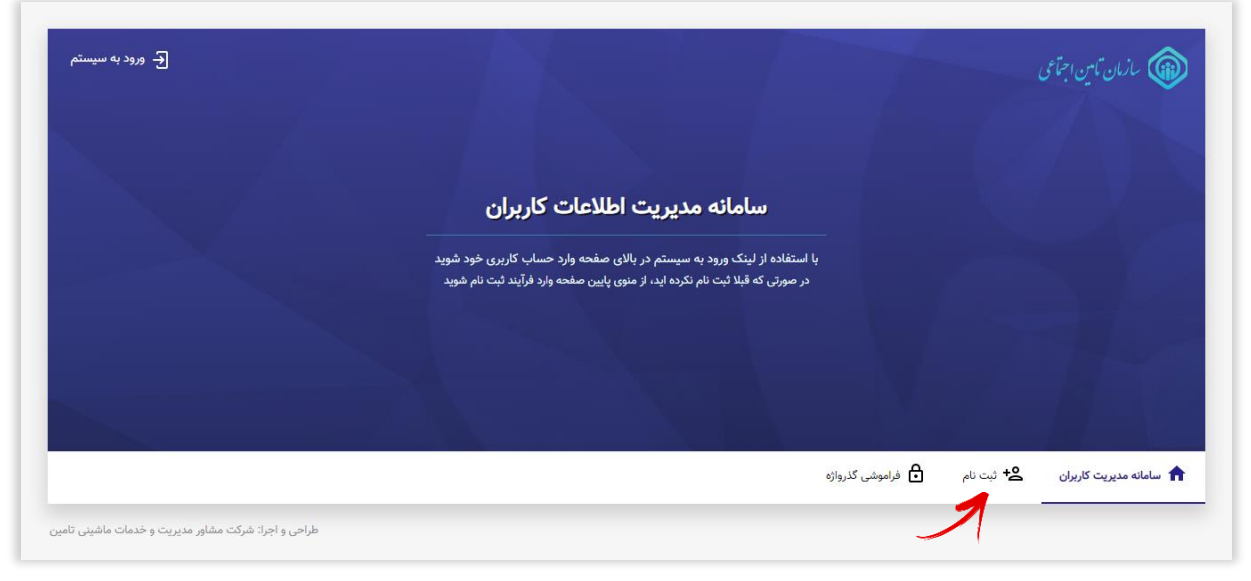

(شکل ۲)

صفحه اصلی ثبت نام:

در این صـفحه امکان ثـبت نـام اشـخاص حقیقی و اتـباع خارجی فـراهم شـده اســـت. کافیســت بـا انـتخاب گـزیـنه **اشــخاص حقیقی** مـراحل ثـبت نـام را آغاز نـمائـید.

| ) به منظور ثبت نام در سامانه اطلاعات کاربران سازمان       |   |   |                 |           |                       |
|-----------------------------------------------------------|---|---|-----------------|-----------|-----------------------|
| تامین اجتماعی، برحسب نوع کاربری خود اعم از                |   |   |                 |           |                       |
| اشخاص حقیقی و اتباع خارجی، فرآیند ثبت نام مربوطه          |   |   | ثبت نام         |           |                       |
| را انتخاب نمایید.                                         |   |   | And a first and |           |                       |
| ۲ مالکیت شماره تلفن همراه درخواستی در طی فرآیند           | _ |   |                 |           |                       |
| ثبت نام بسته به نوع کاربری می بایست متعلق به              |   |   |                 |           |                       |
| شخص حقیقی و یا تبعه خارجی باشد .                          |   |   | اشخاص حقيقى     |           |                       |
| س اطلاعات وارد شده در زمان ثبت نام از این پس بصورت        |   |   |                 |           |                       |
| رسمى جهت ارائه خدمات الكترونيك سازمان تامين               |   |   |                 |           | -                     |
| اجتماعی مورد استفاده قرار خواهد گرفت لذا مسئولیت          |   |   |                 |           |                       |
| وارد نمودن هرگونه اطلاعات خلاف واقعیت بعهده               |   | < | اتباع خارجي     | 9         |                       |
| شخص شما خواهد بود.                                        |   |   |                 |           |                       |
| بس از تکمیل مراحل ثبت نام شما مجاز به استفاده از <b>(</b> |   |   |                 |           |                       |
| خدمات غیر حضوری پایه ای سازمان تامین اجتماعی              |   |   |                 |           |                       |
| مانند درخواست دفترچه بیمه، بازرسی، مشاهده سوابق،          |   |   |                 |           |                       |
| فیش حقوقی، انواع استعلامات و، خواهید بود.                 |   |   |                 |           |                       |
| جهت استفاده از خدمات حقوقی این سامانه مانند               |   |   |                 |           |                       |
| ارسال لیست بیمه نیاز به مراجعه به شعبه و تکمیل فرم        |   |   |                 |           |                       |
|                                                           |   |   | فراموشی گذرواژه | + ثبت نام | سامانه مدیریت کاربران |

#### گام اول :

در این مرحله کافیســت بیمه شــده **کدملی** و **شــماره تـلفن همراه** خود را وارد نـموده سپس دکمه <mark>مرحله بـعد</mark> را انـتخاب نـمائـید.

| بیمه شده گرامی توجه داشته باشید                                                                                                    | ل ورود به سیستم  |       |         |              |                                 | سازمان تامين اجتماعي |
|----------------------------------------------------------------------------------------------------|------------------|-------|---------|--------------|---------------------------------|----------------------|
| ۱) اطلاعات وارد شده در این فرم از این بس جهت شناسایی شما در<br>سامانه یکیارچه سازمان تامین اجتماعی مورد استفاده قرار خواهد<br>گرفت.                                                  |                  |       | (F)     | (W)          | (Y)                             | 0                    |
| ۲) مالكيت شماره تلفن همراه وارد شده صرفاً مى بايست متعلق به<br>شخص شما باشد.                                                                                                    |                  | تاييد | گذروازه | اطلاعات تماس | اطلاعات شناسنامه                | و شماره همراه        |
| در صورتیکه شماره تلفن همراه وارد شده متعلق به شما نباشد<br>امکان ایجاد حساب کاربری برای شما وجود ندارد.                                                                              |                  |       |         |              | دد منی -                        |                      |
| بدلیل اینکه اطلاعات وارد شده در زمان ثبت نام از این پس<br>بصورت رسمی جهت ارائه خدمات الکترونیک سازمان تامین                                                                          |                  |       |         | (*)          | که ۱۰ رقم (۱۰)<br>شماره همراه * |                      |
| اجتماعی به شما مورد استفاده قرار خواهد گرفت، مسئولیت وارد<br>نمودن هرگونه اطلاعات خلاف واقعیت بعهده شخص شما خواهد<br>بود.                                                            |                  |       |         | (•           | اا رقم (۱۱/                     |                      |
| (۵) پس از تکمیل مزاحل ثبت نام شما مجاز به استفاده از خدمات غیر<br>حضوری پایه ای سازمان تامین اجتماعی مانند درخواست دفترچه<br>بیمه بزارمی، مشاهده سواوق، فیش حقوقی، انواع استعلامات و | انضراف مرحله بعد |       |         |              |                                 | ای ثبت نام           |
| خواهید بود. چهت استفاده از خدمات حقوقی سازمان مانند<br>ارسال لیست بیمه نیاز است پس از ثبت نام، فرمهای تعهد نامه را<br>تکمیل نمایید.                                                  | 1                |       |         |              |                                 |                      |
| (ج) در حفظ و نگهداری رمز (گذر واژه) خود دقت نمایید، مسئولیت<br>تبعات ناشی از افشای رمز و هرگونه سوء استفاده از آن بعهده شما<br>خواهد بود.                                            |                  |       |         |              |                                 |                      |
|                                                                                                    |                  |       |         | وشی گذرواژه  | 🗲 ثبت نام 🗗 فرامو               | نه مدیریت کاربران    |

#### توجه داشته باشيد :

- درصورتیکه شماره همـراه وارد شده متعلق به خود فرد نباشد امکان ایجـاد حسـاب کاربـری بـرای وی وجود نـخواهـد داشت و پـنجره پـیغام زیـر مشاهده مـیگـردد:

| ×     | پيام سيستم                                         |
|-------|----------------------------------------------------|
|       | شماره تلفن همراه متعلق به کد ملی اظهار شده نمیباشد |
| تاييد |                                                    |

در صورت داشتن حساب کاربری، پنجره پیغام زیر مشاهده میگردد؛
 بمنظور ورود کافیست از صفحه نخست گزینه
 ورود به سامانه را انتخاب نمائید. (جهت مشاهده نحوه ورود به
 سامانه اینجا کلیک نمائید)

| ×     | پیام سیستم                          |
|-------|-------------------------------------|
|       | حساب کاربری شما قبلا ایجاد شده است. |
| تاييد |                                     |

#### گام دوم :

در این مرحله میبایســــت اطلاعات هویتی وارد شـــده مطابق با <mark>اطلاعات</mark> <mark>شناسنامه</mark> فرد باشد.

| بازمان تامین اجتاعی                                                                          |                             |                                |                        | € ورود به سیستم | بیمه شده گرامی توجه داشته باشید                                                                                                    |
|----------------------------------------------------------------------------------------------|-----------------------------|--------------------------------|------------------------|-----------------|----------------------------------------------------------------------------------------------------|
| (m) (m) (m) (m) (m) (m) (m) (m) (m) (m)                                                      | ( <b>W</b> )                | F                              | <b>a</b>               |                 | ) اطلاعات وارد شده در این فرم از این بس جهت شناسایی شما و<br>سامانه یکیارچه سازمان تامین اجتماعی مورد استفاده قزار خواه<br>گرفت.                        |
| ملى و شماره همراه اطلاعات شناسنامه اطلاعات تماس                                              | اطلاعات تماس                | گذرواژه                        | تاييد                  |                 | ۲ مالکیت شماره تلفن همراه وارد شده صرفاً می بایست متعلق<br>شخص شما باشد.                                                                                |
| شده گرامی<br>ت اطلاعات شناسنامه ای وارد شده در این بخش، با اطلاعات سازمان ثبت اجوال تطبیق دا | ان ثبت احوال تطبيق داده ميش | د و در صورت مغایرت درخواست ثبت | نام پذیرفته نخواهد شد. |                 | ۲ صورتیکه شماره تلفن همراه وارد شده متعلق به شما نباش<br>امکان ایجاد حساب کاربری برای شما وجود ندارد.                                                   |
|                                                                                              |                             | نام خانوادگی *                 |                        |                 | بدلیل اینکه اطلاعات وارد شده در زمان ثبت نام از این پس<br>بصورت رسمی جهت ارائه خدمات الکترونیک سازمان تامی                                              |
| حداکثر ۴۹ حرف (ه/۴۰)                                                                         |                             | 😡 حداکثر ۴۰ حرف (۴۰/۰۰)        |                        |                 | اجتماعی به شما مورد استفاده قرار خواهد گرفت، مسئولیت وا<br>نمودن هرگونه اطلاعات خلاف واقعیت بعهده شخص شما خواه                                          |
| *                                                                                            |                             | شماره شناسنامه *               |                        |                 | يود.                                                                                                    |
|                                                                                              | ~                           |                                |                        |                 | هی از تکمیل مراحل ثبت نام شما مجاز به استفاده از خدمات غ                                                                                                |
|                                                                                              |                             | ♀ حداکثر ۱۰ حرف (۱۰/۰)         |                        |                 | حضوری پایه ای سازمان تامین اجتماعی مانند درخواست دفترچ<br>بیمه، بازرسرو، مشاهده سوانق، فیش حقوقی، انواع استعلامات                                       |
| ولد *                                                                                        |                             |                                |                        |                 | خواهید بود. جهت استفاده از خدمات حقوقی سازمان ماند                                                                                                    |
| J                                                                                            | <b>#</b> /_/                |                                |                        |                 | ارسال لیست بیمه نیاز است پس از ثبت نام، فرمهای تعهد نامه<br>تکمیل نمایید.                                                                               |
| هنمای ثبت نام                                                                                |                             |                                | ۵                      | رحله قبل        | <ul> <li>رحفظ و نگهداری رمز (گذر واژه) خود دقت نمایید، مسئولید<br/>تبعات ناشی از افشای رمز و هرگونه سوء استفاده از آن بعهده ش<br/>خواهد بود.</li> </ul> |
| سامانه مدیریت کاربران 😤 ثبت نام 🗗 فراموشی گذرواژه                                            | ی گذرواژه                   |                                |                        | - 1             | ų                                                                                                    |

نكات قابل توجه :

۱- کلیه اطلاعات هویتی می بایست مطابق با اطلاعات کارت ملی و شناسنامه
 باشد. در غیر این صورت پیغام زیر مشاهده می گردد:

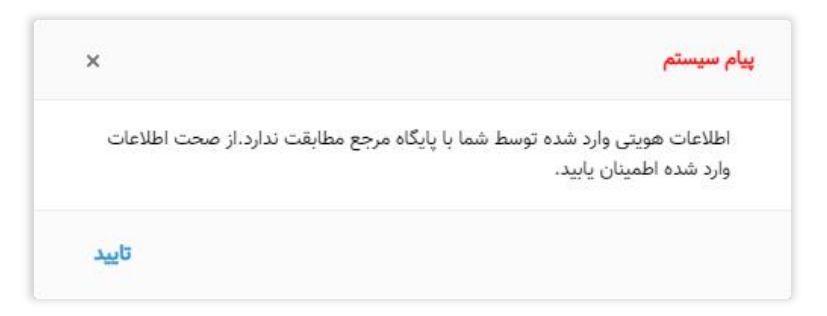

دقت داشته باشید در صورت عدم تطابق اطلاعات وارد شده امکان ورود به مرحله بعد جهت تکمیل اطلاعات و ایجاد حساب کاربری برای شما میسر نخواهد بود.

۲- افرادی که کدملی و شماره شناسنامه یکسانی دارند لازم است هر دو قسمت کدملی و شماره شناسنامه را با مقدار یکسان پر نموده و از وارد نمودن عدد ۰ (صفر) بجای شماره شناسنامه خودداری نمایند.

گام سوم :

در این مرحله در کافیست اطلاعات ایمیل را ثبت نمائید.

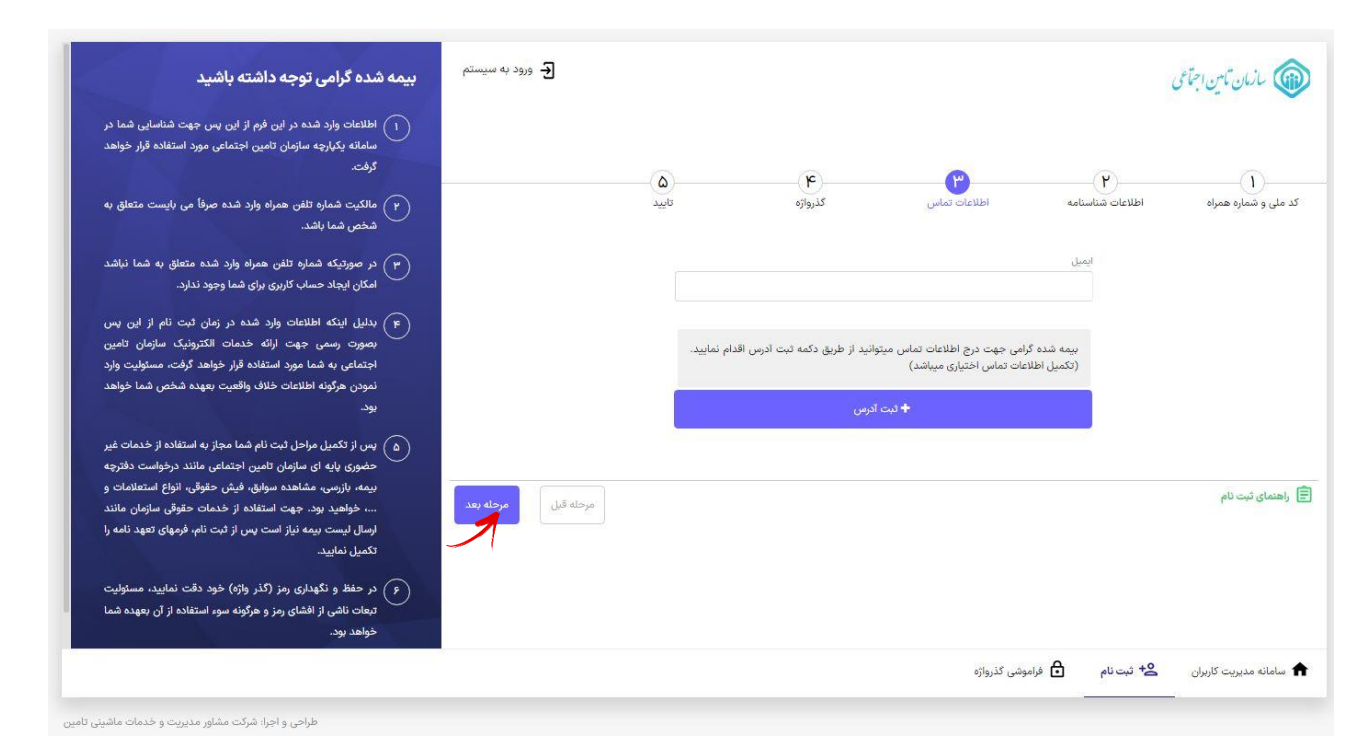

همچنین جهت درج آدرس پستی میتوانید از طریق دکمه **ثبت آدرس** تا سه آدرس پستی را وارد نمایید(توجه نمایید که درج آدرس پستی <u>اختیاری می باشد</u>). در این قسمت میتوانید حداکثر تا سه آدرس پستی وارد نمایید و قابلیت حذف و ویرایش را نیز دارا میباشد.

| جه: د <mark>ر</mark> این قسمت   | ت مجاز به ورود حداکث <mark>ر</mark> سه رآ | کورد میباشید |                         |           |        |
|---------------------------------|-------------------------------------------|--------------|-------------------------|-----------|--------|
| نی 🛛 ۱۱ رقم (۱۱/ه               | (                                         |              | کد پستی 😡 ۱۰ رن         | قم (۱۰/۰) |        |
| رس یستی                         |                                           |              | محل آدرس                |           |        |
|                                 |                                           |              |                         |           | ~      |
| + افزودن آدرس                   |                                           |              |                         |           |        |
| يف                              | تلفن                                      | کد پستی      | نوع آد <mark>ر</mark> س | آدرس پستی | عمليات |
| اطلاعاتی برا <mark>ی</mark> نما | ایش وجود ندارد                            |              |                         |           |        |
|                                 |                                           |              |                         |           |        |

گام چهارم :

در این مرحله **گذرواژه (رمز عبور)** مورد نظر خود را ثبت نمائید.

| بیمه شده گرامی توجه داشته باشید                                                                                                    | ا ورود به سیستم     |                                                   |                                                                                                    |                                                                                                    |                  | ازمان تامین اجتاعی |
|----------------------------------------------------------------------------------------------------|---------------------|---------------------------------------------------|----------------------------------------------------------------------------------------------------|----------------------------------------------------------------------------------------------------|------------------|--------------------|
| ) اظلاعات وارد شده در این فرم از این پس جهت شناسایی شما در<br>سامانه یکیارچه سازمان تامین اجتماعی مورد استفاده قرار خواهد<br>گرفت.                                                                                                    |                     | <u>۵</u>                                          | 6                                                                                                    | (\mathbf{\mathbf{\mt}\}\}\mathbf{\mathbf{\mt}\}\}}}}}}}}}}}}}}}}}}}}}}}}}}}}}}}} | (ř)              | (1                 |
| ۲) مالکیت شماره تلفن همراه وارد شده صرفاً می بایست متعلق به<br>شخص شما باشد.                                                                                                    |                     | تاييد                                             | کذرواژه                                                                                                    | اطلاعات تماس                                                                                                    | اطلاعات شناسنامه | شماره همراه        |
| ب صورتیکه شماره تلفن همراه وارد شده متعلق به شما نباشد<br>امکان ایجاد حساب کاربری برای شما وجود ندارد.                                                                                                    |                     | چک لاتین و اعدا <mark>د</mark> با <mark>شد</mark> | 0 صرفا شامل حروف بزرگ و کوه<br>0 حداقل هشت حرف باشد                                                                                   |                                                                                                    |                  |                    |
| ج) بدلیل اینکه اطلاعات وارد شده در زمان ثبت نام از این پس<br>بصورت رسمی جهت ارائه خدمات الکترونیک سازمان تامین<br>اجتماعی به شما مورد استفاده قرار خواهد گرفت، مسئولیت وارد                                                                                                    |                     | یاشد<br>یا پاشد                                   | <ul> <li>حداقل شامل یک حرف بزرگ</li> <li>حداقل شامل یک حرف کوچک</li> <li>حداقل شامل یک عدد باشد</li> <li>شامل کد ملی نباشد</li> </ul> |                                                                                                    |                  |                    |
| نمودن هرگونه اطلاعات خلاف واقعیت بعهده شخص شما خواهد<br>بود.                                                                                                    |                     |                                                   |                                                                                                    |                                                                                                    |                  |                    |
| رس از تکمیل مراحل ثبت نام شما مجاز به استفاده از خدمات غیر<br>حضوری پایه ای سازمان تامین اجتماعی مانند درخواست دفترچه<br>بیمه بازرمی، مشاهده سوایق، فیش حقوقی، انواع استعلامات و<br>خواهید بود. جهت استفاده از خدمات حقوقی سازمان مانند<br>ارسال لیست بیمه نیاز است پس از ثبت نام قرمهای تعید نامه ( | مرحله قبل مرحله بعد |                                                   |                                                                                                    |                                                                                                    |                  | ی ثبت نام          |
| تکمیل نمایید.<br>ج) در حفظ و نگهداری رمز (گذر واژه) خود دقت نمایید، مسئولیت                                                                                                    |                     |                                                   |                                                                                                    |                                                                                                    |                  |                    |
| تبعات ناشی از افشای رمز و هرگونه سوء استفاده از آن بعهده شما<br>خواهد بود.                                                                                                    |                     |                                                   |                                                                                                    |                                                                                                    |                  |                    |
|                                                                                                    |                     |                                                   |                                                                                                    | وشی گذر <mark>و</mark> اژه                                                                                                    | 🗲 ثبت نام 🖸 فرام | ه مدیریت کاربران   |

به شرایط ثبت صحیح گذرواژه که در قسمت مربوطه ذکر شده دقت نمائید.

# گام پنجم :

در این مرحله اطلاعات **جهت بازبینی و تایید نهایی** به کاربر نمایش داده میشود.

| سازمان تامین اجتماعی                      |                 |             |       | [ → ورود به سیستم | بیمه شده گرامی توجه داشته باشید                                                                                                    |
|-------------------------------------------|-----------------|-------------|-------|-------------------|----------------------------------------------------------------------------------------------------|
| $\mathbf{\hat{v}}$                        | W               | 2           |       |                   | ۱) اطلاعات وارد شده در این فرم از این پس جهت شناسایی شما در<br>سامانه یکپارچه سازمان تامین اجتماعی مورد استفاده قرار خواهد<br>گرفت.                                                                                            |
| و شماره همراه اطلاعات شناسنامه            | اطلاعات تماس    | کذرواژه     | تاييد |                   | ۲) مالکیت شماره تلفن همراه وارد شده صرفاً می بایست متعلق به<br>شخص شما باشد.                                                                                                    |
| e v i                                     |                 | نام:        |       |                   | س) در صورتیکه شماره تلفن همراه وارد شده متعلق به شما نباشد<br>امکان ایجاد حساب کاربری برای شما وجود ندارد.                                                                                                    |
|                                           |                 | بیسیت، در ا |       |                   | ج) بدلیل اینکه اطلاعات وارد شده در زمان ثبت نام از این پس<br>بصورت رسمی جهت ارائه خدمات الکترونیک سازمان تامین                                                                                                    |
| ولد: ************************************ |                 | ايميل:      |       |                   | اجتماعی به شما مورد استفاده قرار خواهد گرفت، مسئولیت وارد<br>نمودن هرگونه اطلاعات خلاف واقعیت بعهده شخص شما خواهد<br>بود.                                                                                                    |
|                                           | ם טע            | و ثبت نام   |       |                   | س از تکمیل مراحل ثبت نام شما مجاز به استفاده از خدمات غیر<br>حضوری بایه ای سازمان تامین اجتماعی مانند درخواست دفترچه<br>بیمه بازرسی مشاهده سوانق، فیش حقوقی، انواع استفادات<br>خوهدود، جهت استفاده از خدمات حقوقی سازمان مانند |
| مای ثبت نام                               |                 | /           |       | مرحله قبل         | ارسال لیست بیمه نیاز است پس از ثبت نام، فرمهای تعهد نامه را<br>تکمیل نمایید.                                                                                                    |
|                                           |                 |             |       |                   | (ج) در حفظ و نگهدادی رمز (گذر واژه) خود دقت نمایید، مستولیت<br>تبعات نافی از افشای رمز و هرگونه سوء استفاده از آن بعهده شما<br>خواهد بود.                                                                                      |
| ىانە مديريت كاربران 😤 ثبت نام 🗗 فراموشر   | فراموشى گذرواژه |             |       | 53                |                                                                                                    |

در صورت صحت اطلاعات دکمه **تایید و ثبت نام را انتخاب نمائید در غیر** اینصورت دکمه **مرحله قبل** را زده و اطلاعات فرم را اصلاح نمائید.

در نهایت پیام زیر نمایش داده میشـود :

| شد. |                               |
|-----|-------------------------------|
|     | ثبت نام شما با موفقیت انجام ن |
|     |                               |

و پیامکی مبنی بر **ایجاد ح ساب کاربری** با محتوای زیر به شماره همراه کاربر ارسال خواهد شد:

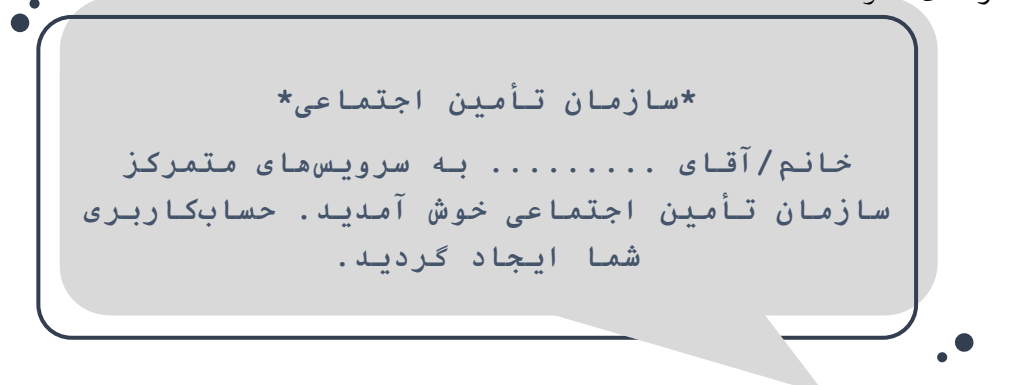

### نحوه ورود به سامانه:

همانند فرآیند ثبت نام به جهت ورود به سامانه از طریق صفحه اصلی سامانه سرویسهای غیرحضوری سازمان تأمین اجتماعی به آدرس eservices.tamin.ir و یا از آدرس profile.tamin.ir اقدام نمائید که در این صورت پنجره ای مطابق شکل زیر مشاهده میگردد:

|                    | and the second second                           | سازمان تامین اجتاعی                                                                                                 |
|--------------------|-------------------------------------------------|----------------------------------------------------------------------------------------------------|
| and the second     | ورود به سامانه                                  |                                                                                                    |
| نام کاربری (کد ملی | ورود با کد ملی  ورود با کد فیدا (اتباع خارجی) 💿 | از مرورگر های مطمئن و بروز مانند کوکل کروم و فایرفاکس استفاده کنید.                                                 |
| CHEIGHT UND        | نام کاربری<br>گذرواته                           | ۲ رمز عبور خود را در فواصل زمانی کوتاه تغییر دهید. ۳ به منظور بالا بردن امنیت از صفحه کلید مجاری استفاده کنید.      |
| رمز عبور تعریف شده | کذرواژه را فراموش کرده ام                       | ۲ پس از انجام و اتمام کار، حتما از سیستم خارج شوید. ۵ هرگز نام کاربری و گذرواژه خود را در اختیار دیگران قرار ندهید. |
|                    |                                                 |                                                                                                    |
|                    | حساب کاربری ندارید؟ قبت نام                     |                                                                                                    |
|                    | ور مدیریت و خدمات ماشینی تامین                  | طراحی و اجرا: شرکت مشار                                                                                             |

پس از وارد کردن کدملی و رمز عبور **دکمه ورود** را انتخاب نمائید.

بازیابی گذرواژه :

در صورتیکه **رمز عبور خود را به خاطر نمیآورید** از یکی از دو روش زیر استفاده نمائید:

۱- به صفحه اصلی سامانه سرویسهای غیرحضوری سازمان تأمین اجتماعی به آدرس eservices.tamin.ir مراجعه کنید. بر روی دکمه ورود به سامانه کلیک نموده، سپس از فرم باز شده گزینه گذرواژه را فراموش کرده ام را انتخاب نمائید.

۲- از طریق آدرس profile.tamin.ir اقدام نمائید.

در هر دو روش فـرمـی مطابق شکل زیـر مشاهده مـیشود کـافـیست از قـسمت پـائـین فـرم بـر روی گـزیـنه <mark>فـراموشی گـذرواژ</mark>ه کـلیک نـمـائـید.

مرحله اول :

در فـرم بـاز شده کـافـیست **کـد مـلی** را وارد نـموده سپس دکـمه <mark>مرحله بـعد</mark> را انـتخاب نـمائـید.

| טנא פואט                                                                                                    | الح ورود به سیستم            |   |                 |                                | 🕼 سازمان تامین اجتاعی |
|----------------------------------------------------------------------------------------------------|------------------------------|---|-----------------|--------------------------------|-----------------------|
| د مورتیکه گذرواژه خود را فراموش نموده اید، در این<br>قسمت می توانید طی فرایند دریافت کد صحت سنچی ،<br>گذرواژه جدیدی تمیین نمایید.                                                                            |                              |   | فراموشی گذرواژه |                                |                       |
| در مرحله اول کد ملی و روش بازنشانی پیامک را انتخاب<br>نمایید، کدی برای شما ارسال خواهد شد که در مرحله بعد<br>می بایست آثرا درج نمایید تا صحت سنجی کد مربوطه<br>انجام شده و امکان مشخص نمودن گذروانه حدند قما | لارواژه جدید<br>گذرواژه جدید |   | رچ کد           |                                | کد ملی /کد قیدا       |
| گردد.                                                                                                    |                              |   |                 | کد ملی/ کد فیدا *              |                       |
|                                                                                                    |                              |   | (*/<br>* ojja   | ۹۲ رقم (۱۲)<br>وش بازنشانی گذر |                       |
|                                                                                                    |                              | ~ |                 | پيامک                          |                       |

#### در این حالت پنجره پیغام زیر مشاهده میگردد:

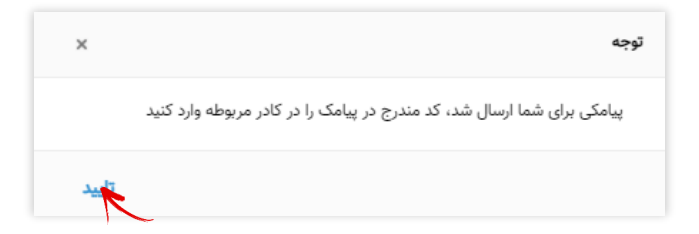

#### مرحله دوم :

کد ارسـال شـده را در کادر مربـوطه وارد نـموده، گـزيـنه مـرحـله بـعد را انـتخاب نـمائـيد.

| کاربر گرامی                                                                                                    | 🗲 ورود به سیستم |                                |                   | سازمان تامين اجتاعي             |
|----------------------------------------------------------------------------------------------------|-----------------|--------------------------------|-------------------|---------------------------------|
| ) در صورتیکه گذرواژه خود را فراموش نموده اید، در این<br>قسمت می توانید هلی فرایند دریافت کد صحت سنجی ،<br>گذرواژه جدیدی تعیین نمایید.                                                                          |                 | ی گذرواژه                      | فراموشى           |                                 |
| ۲ در مرحله اول کد ملی و روش بازنشانی پیامک را انتخاب<br>تمایید: کدی برای شما ارسال خواهد شد که در مرحله بعد<br>می پایست آنرا درج نمایید تا صحت سنجی کد مربوطه<br>انجام شده و امکن مشخص نمودن کذرواژه جدید فعال | کرواژه جدید     | ړ کد<br>۲                      | <u>م</u>          | کد ملی /کد فیدا                 |
| گرد.                                                                                                    |                 | مقدار قیلد الزامی می باشد<br>ا | ز فوت *           | ک امرا                          |
|                                                                                                    | açelə ödü       |                                |                   |                                 |
|                                                                                                    |                 |                                |                   |                                 |
|                                                                                                    |                 |                                | 🗗 فراموشی گذرواژه | شامانه مدیریت کاربران 😫 ثبت نام |
| طراحی و اجرا: شرکت مشاور مدیریت و خدمات ماشینی تا                                                                                                    |                 |                                |                   |                                 |

#### مرحله سوم:

در این مرحله گذرواژه جدید را در قـ سمت مربوطه وارد نموده سپس دکمه **ثبت گذرواژه جدید** را انتخاب نمائید.

| سارمان مامين الجماعي              |                                                                                                    | - eres is and                                | کاربر گرامی                                                                                                    |
|-----------------------------------|----------------------------------------------------------------------------------------------------|----------------------------------------------|----------------------------------------------------------------------------------------------------|
|                                   | فراموشی گذرواژه                                                                                                    |                                              | در صورتیکه گذرواژه خود را فراموش نموده اید، در این<br>قسمت می توانید طی فرایند دریافت کد صحت سنجی ،<br>گذرواژه جدیدی تعیین نمایید.                                                                                    |
| کد ملی /کد فیدا                   | درج کد<br>درج کد                                                                                                    | گذروازه جدید                                 | د مرحله اول کد ملی و روش بازنشانی پیامک را انتخاب<br>نمایید، کدی برای شما ارسال خواهد شد که در مرحله بعد<br>می بایست آنرا درج نمایید تا صحت سنجی کد مربوطه<br>انجام شده و امکان مشخص نمودن گذرواژه جدید فعال<br>کردد. |
| ه *<br>تاريخ *                    | <ul> <li>۹ مرفا خلیل حروف بزرگ و</li> <li>۹ حرفاز خلیل حروف بزرگ و</li> <li>۹ حرفاز خلیل که حرف بزرگ و</li> <li>۹ حرفاز خلیل که حرف بزرگ و</li> <li>۹ حرفاز خلیل یک دید بزرگ و</li> <li>۹ حرفاز خلیل یک دید بزرگ و</li> </ul> | کوچک لائین و امداد باشد.<br>ک باشد<br>د<br>د |                                                                                                    |
|                                   | ت کلروازه جدید                                                                                                    | ا مرحله قبل                                  |                                                                                                    |
| 1 سامانه مدیریت کاربران 😫 ثبت نام | <ul> <li>فراموشى گذرواژه</li> </ul>                                                                                                    |                                              |                                                                                                    |

## تغيير گذرواژه

برای این منظـور پس از ورود به سامانه پروفایل( profile.tamin.ir )کافیسـت همانطـور که در شکل زیـر مشخص است از قسمـت پاییـن فـرم گزینـه <mark>تغییر</mark> گذرواژه را انـتخاب نـمائید.

|                                                                                                    | سازمان تامين اجتماعی 🚳                    |
|----------------------------------------------------------------------------------------------------|-------------------------------------------|
| سامانه مديريت اطلاعات كاربران                                                                                                    |                                           |
| به صفحه اختصاصی حساب کاربری خوش آمدید<br>جهت استفاده از امکانات مرتبط با حساب کاربری به منوی پایین صفحه مراجعه نمایید<br>برای ورود به سیستم خدمات غیر حضوری سازمان تامین اجتماعی بر روی دکمه زیر کلیک کنید<br>سامانه خدمات غیرحضوری |                                           |
|                                                                                                    |                                           |
|                                                                                                    |                                           |
| تغییر گذروازه                                                                                                    | سامانه مدیریت کاربران  کمشخصات کاربری 🖬 🗕 |

در فـرم باز شده پس از درج گـذرواژه فعلی در قسمت گـذرواژه جدید رمز عبـور دلخواه خود را وارد نمـوده در انتـها بر روی دکمـه **ثبت گذرواژه جدید** کلیک نمائید.

| کاربر گرامی                                                                                                    | *                                                                                                    | بازمان تامین اجتاعی                                     |
|----------------------------------------------------------------------------------------------------|----------------------------------------------------------------------------------------------------|---------------------------------------------------------|
| ر بخش می توانید با درج گذرواژه فعلی، نسبت به تغییر<br>آن و درج گذرواژه جدید اقدام نمایید.                                                                        |                                                                                                    |                                                         |
| ۲) چنانچه گذرواژه فعلی خود را فراموش نموده اید از حساب<br>کاربری خود خارج شده و از طریق گزینه 'فراموشی گذرواژه'<br>از منوی باییر صفحه یا استفاده از دیافت کد صحت |                                                                                                    | کذرواژه فعلی *                                          |
| ر حرب یی می این می می می می می می می می از طریق بیامک نسبت به تغییر گذرواژه خود اقدام<br>نمایید.                                                                 | و موقا شاما، چروف بناک و کوچک لاتین، و اعداد باشد                                                                                                    | کذروازه *                                               |
|                                                                                                    | <ul> <li>حداقل هشت حرض باشد</li> <li>حداقل هشت حرض باشد</li> <li>حداقل شامل یک حرض برزگ باشد</li> <li>حداقل شامل یک حدوث کوچک باشد</li> <li>حداقل شامل یک حدد باشد</li> <li>ه دامل یک دعد د باشد</li> </ul> | نکرار گذرواژه *                                         |
|                                                                                                    | واژه جدید<br>مرجع                                                                                                    | 1 ئېت گذرن                                              |
|                                                                                                    | 🛇 تغییر آدرس                                                                                                    | سامانه مدیریت کاربران 🗳 مشخصات کاربری 🖅 تغییر گذرواژه 🏫 |

### تغيير آدرس

برای این منظـور پس از ورود به سامانه پروفایل( profile.tamin.ir )کافیسـت همانطـور که در شکل زیـر مشخص است از قسمـت پاییـن فـرم گزینـه <mark>تغییر</mark> آدرس را انـتخاب نمائید.

|                                                                                                    |                                                                  |         |                 | 📦 مازمان تامین اجماعی   |
|----------------------------------------------------------------------------------------------------|------------------------------------------------------------------|---------|-----------------|-------------------------|
| مديريت اطلاعات كاربران                                                                                                    | سامانه                                                           |         |                 |                         |
| ، اختصاصی حساب کاربری خوش آمدید<br>تبط با حساب کاربری به منوی پایین صفحه مراجعه نمایید<br>بر حضوری سازمان تامین اجتماعی بر روی دکمه زیر کلیک کنید | به صفح<br>جهت استفاده از امکانات م<br>برای ورود به سیستم خدمات غ |         |                 |                         |
| سامانه خدمات غیرحضوری                                                                                                    |                                                                  |         |                 |                         |
|                                                                                                    |                                                                  |         |                 |                         |
|                                                                                                    |                                                                  |         |                 |                         |
| طراحی و اجرا: شرکت مشاور مدیریت و خدمات ماشینی تأمین                                                                                              | درواژه   تغییر آدرس                                              | تغيير گ | 名 مشخصات کاربری | 🔒 سامانه مدیریت کاربران |

در فـرم باز شده می توانید آدرس های ثبت شده در هنگام ثبت نام را مشاهده و در صورت لـزوم با استفاده از دکمه ثبت آدرس جدید آدرس پستی خود را اضافه نمایید، جهت حذف و یا ویرایش آدرس نیز میتوانید از طریق دکمه عملیات اقدام نمایید.

| <b>کاربر گرامی</b><br>۱) در این بخش میتوانید آدرس جدید درج نموده و یا آدرس<br>های موجود را مرابقی و با حدق نمایید. | •            | >         |                                                                           | ç                   | ا سازمان تاین اجتاع | ٢    |
|----------------------------------------------------------------------------------------------------|--------------|-----------|---------------------------------------------------------------------------|---------------------|---------------------|------|
| ے عام کر کرد کر کرد کر کرد ہو درج یک الی سه آدرس پستی (۲                                                           | عمليات       | نوع       | آدرس                                                                      | کد پستی             | تلفن                | رديف |
| می باشید.                                                                                                    | عمليات 🗸     | 🖌 منزل    | تهران - میدان توحید - خیابان رودکی شمالی - کوچه شهید پاکجسم               |                     | YWYYYWYYFFYF        | 1    |
|                                                                                                    | عملیات 🗸     | 🎗 محل کار | تهران - خیابان آزادی - خیابان خوش شمالی - کوچه <mark>ز</mark> ارعی راستگو | ראיזיאיזיא <u>י</u> | ראראראראיר          | ۲    |
|                                                                                                    | ورایش<br>حذف |           | تبت آدرس جدید                                                             |                     |                     |      |
|                                                                                                    |              |           | بری 🗢 تغییر گذروازه 🍳 تغییر آدرس<br>                                      | 💪 مشخصات کارا       | مانه مديريت كاربران | ۵ 🖍  |

طراحی و اجرا: شرکت مشاور مدیریت و خدمات ماشینی تامین